## Registracija

1. Vartotojas paspaudžia Registruotis

| Prisijungimo v | ardas               |
|----------------|---------------------|
| Slaptažodis    |                     |
|                |                     |
| P              | risijungti          |
| Registruotis   | Pamiršau slaptažodį |

2. Suveda mokėtojo kodą iš gautos sąskaitos ir spaudžia "Tikrinti mokėtojo kodą"

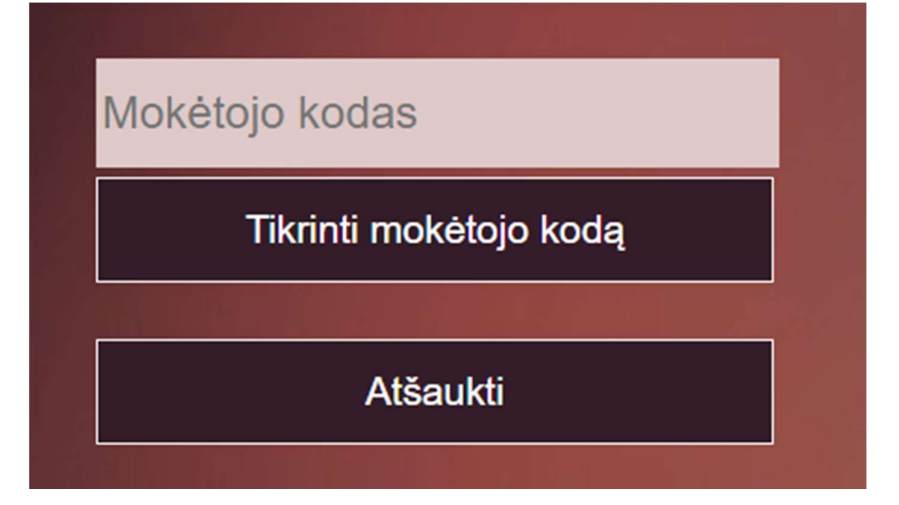

- 3. Suveda duomenis:
  - a. "El. paštas" įveda savo El. pašto adresą
  - b. "Slaptažodis" Susikuria savo slaptažodį
  - c. "Slaptažodis"- Pakartoja savo slaptažodį
  - d. "Įveskite sugeneruotą kodą" suveda paveikslėlyje atvaizduotus simbolius.
  - e. Spaudžia "Registruotis"

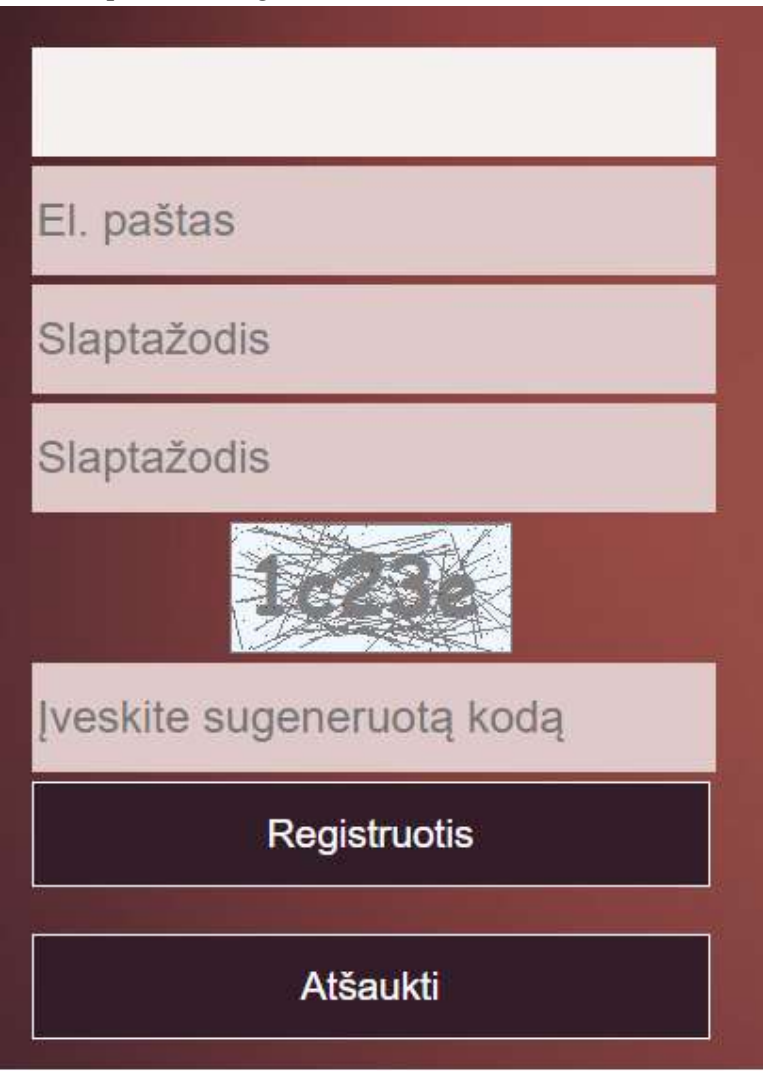

4. Paspaudus užsiregistruoti pranešama, kad patvirtinimo kodas nusiųsta nurodytu el. paštu

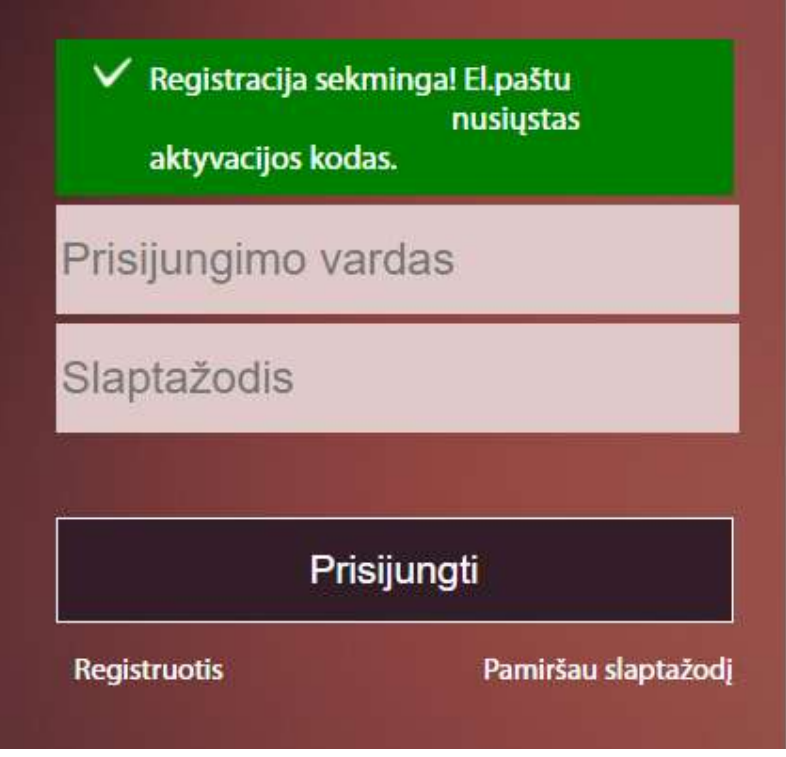

- 5. El. paštu, vartotojas gauna laišką, kuriame nurodytas aktyvacijos kodas ir nuoroda, kurią paspaudus vartotojas yra aktyvuojamas.
- 6. Pirmą kartą po registracijos jungiantis, vartotojas prašomas įvesti aktyvacijos kodą, kuris atsiųstas el. paštu kartu su registracijos nuoroda

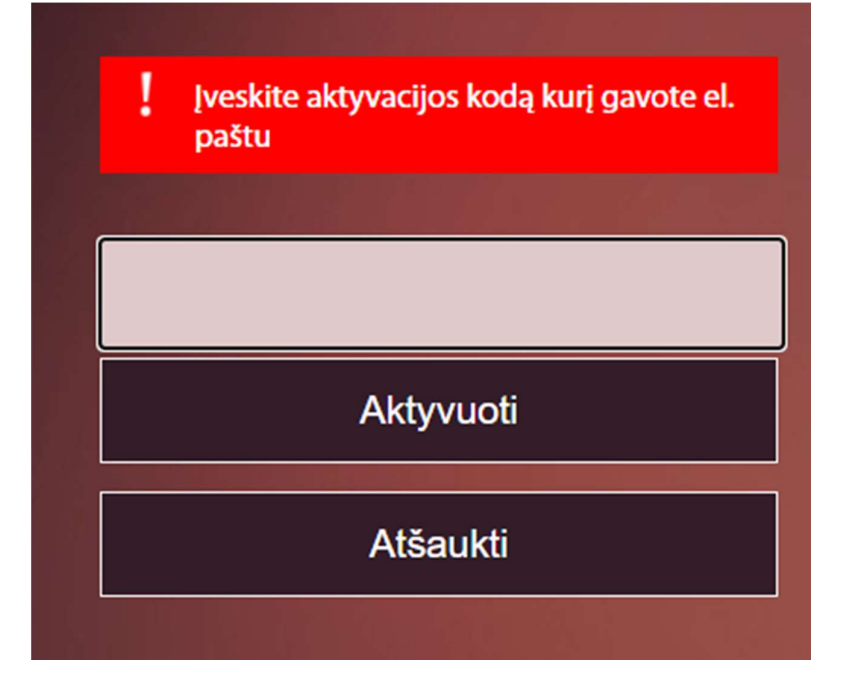